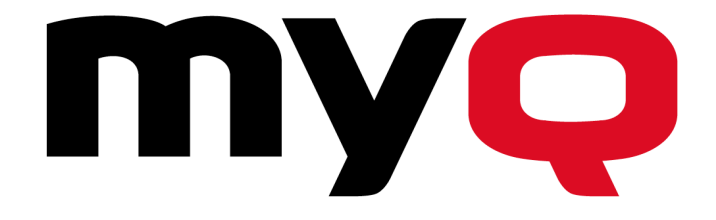

# **MyQ Recharge Terminal Guide**

for Administrators

**REVISION 3** 

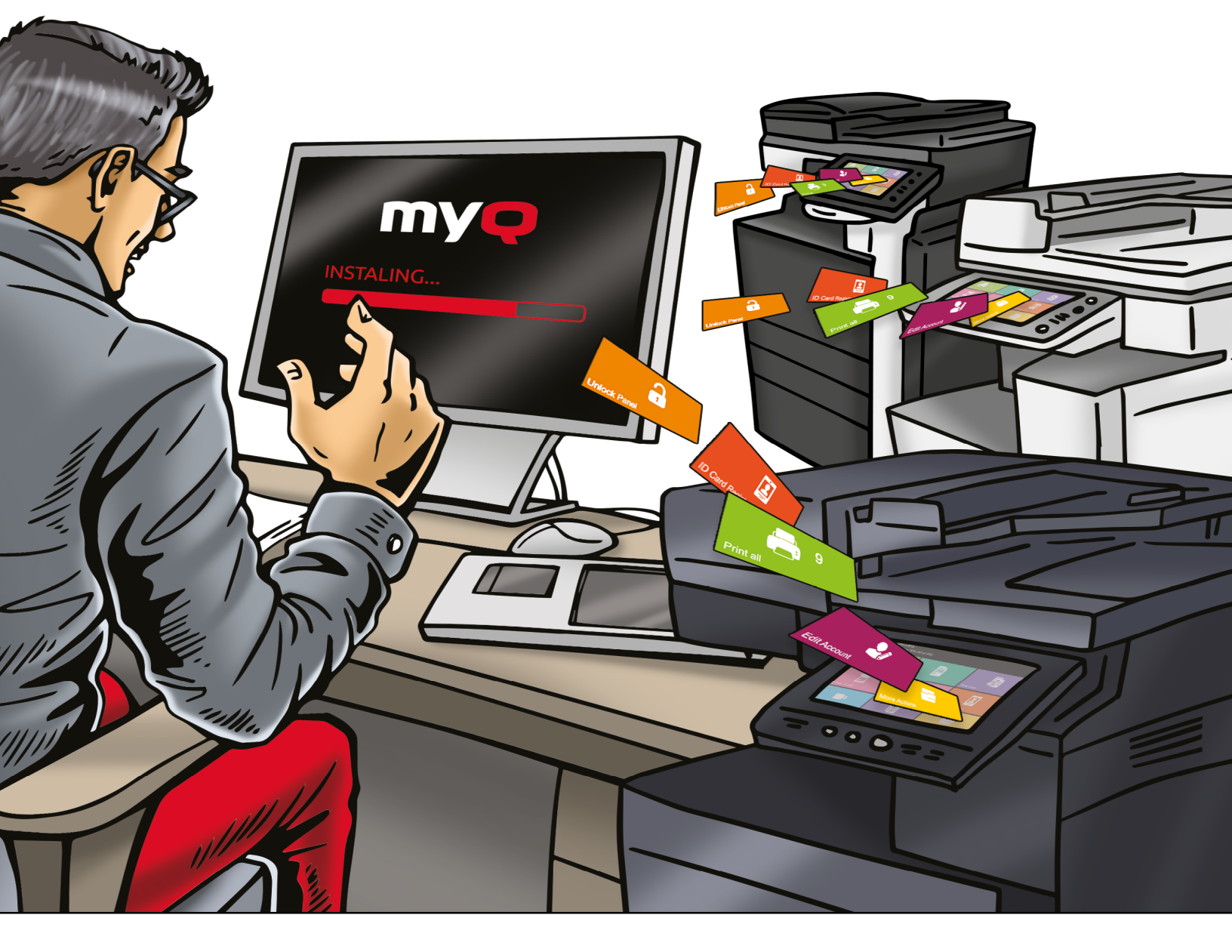

MyQ Recharge Terminal 7.3.0.6+ MyQ Server 7.2+ January 2020 Copyright © 2006-2019 MyQ spol. s r.o. All Rights Reserved

# Table Of Content

| 1. About                                        | 1  |
|-------------------------------------------------|----|
| 1.1. About this manual                          | 1  |
| 1.2. About the MyQ Recharge Terminal            |    |
| 1.2.1. Safety notes                             | 2  |
| 1.2.2. Server requirements                      |    |
| 1.2.3. Operating conditions                     |    |
| 1.2.4. Power input                              |    |
| 1.3. Changes to previous version                |    |
| 2. Setup                                        | 4  |
| 2.1. Starting the MyQ Recharge Terminal         |    |
| 2.2. Login to the MyQ Recharge Terminal         | 5  |
| 2.3. Configuration of the MyQ Recharge Terminal | 5  |
| 2.3.1. Server                                   | 6  |
| 2.3.2. Log in                                   | 6  |
| 2.3.3. User                                     | 7  |
| 2.3.4. Devices                                  | 8  |
| 2.3.5. Receipt                                  | 9  |
| 2.3.6. Management                               | 10 |
| 2.3.7. Log                                      | 11 |
| 2.3.8. About                                    | 12 |
| 2.4. Configuration on the MyQ Web Interface     | 12 |
| 3. Administration                               |    |
| 3.1. Remote desktop connection                  | 15 |

\_

| 4 | . Business Contact              | . 22 |
|---|---------------------------------|------|
|   | 3.4. Shutting down the nanoPC   | 21   |
|   | 3.3. Update of the application  | 15   |
|   | 3.2. Restart of the application | 15   |

-

# 1. About

# 1.1. About this manual

• **NOTICE:** Pictures in this manual are illustrative. The real appearance of the MyQ Recharge Terminal may differ in details and color.

This document guides the administrator through the setup and administration of the MyQ Recharge Terminal. The first part of the manual shows how to initialize and configure the MyQ Recharge Terminal. The second part describes the administration of the terminal, such as the restart and update of the application.

#### 1.2. About the MyQ Recharge Terminal

The MyQ Recharge Terminal is a device designed as an extension of the MyQ credit accounting. The device provides MyQ users with the option to view and increase their credit balance.

In the basic version, the MyQ Recharge Terminal is equipped with a 19-inch full-colour touch display and a nanoPC. The MyQ Recharge Terminal can be equipped with the following optional hardware:

- card reader
- coin detector with a self-locking coin bag
- bill reader
- card dispenser
- receipt printer

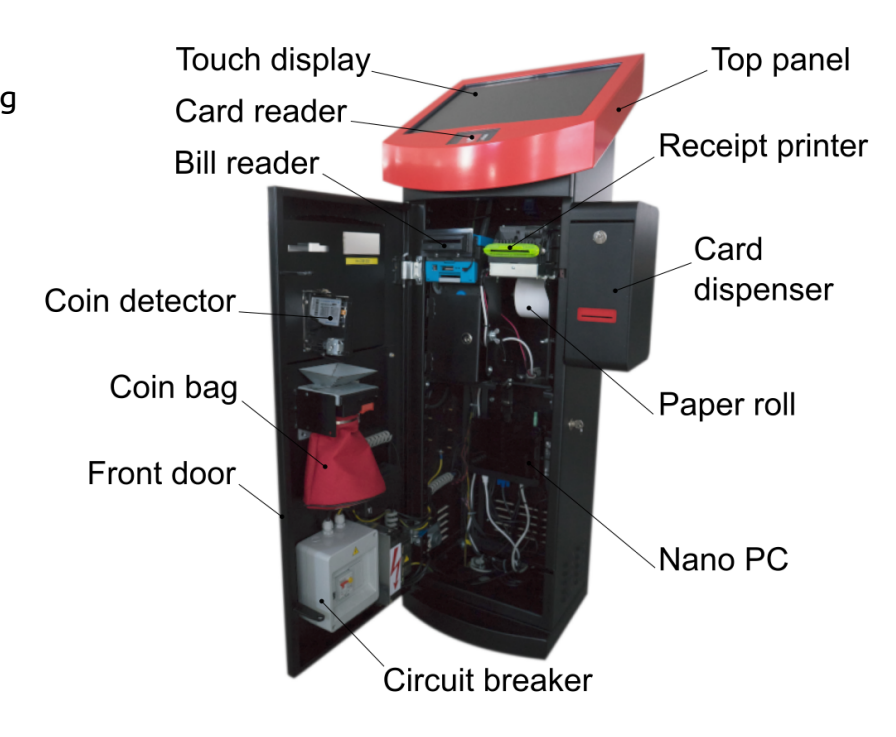

1. About - 1.2. About the MyQ Recharge Terminal

#### 1.2.1. Safety notes

**WARNING:** Do not place the MyQ Recharge Terminal in a dusty environment or near to water and heat sources.

**WARNING:** Do not expose the MyQ Recharge Terminal to rain. Do not allow any liquids inside the MyQ Recharge Terminal.

WARNING: Install and use the MyQ Recharge Terminal only in places that meet
the environmental criteria mentioned in the section "Operating conditions" on the facing page.

WARNING: Connect the MyQ Recharge Terminal to power source according to
the section "Power input" on the facing page. Keep the safety regulations and standards.

WARNING: To prevent overheating, make sure that there is sufficient space
around the MyQ Recharge Terminal for venting. Do not cover the venting openings of the MyQ Recharge Terminal.

WARNING: Do not insert any objects into openings of the MyQ Recharge
Terminal. Risk of damage to installed devices, shock hazard, fire or failure of the MyQ Recharge Terminal.

**WARNING:** Do not place any objects on the MyQ Recharge Terminal.

#### 1.2.2. Server requirements

- MyQ server 7.2 and higher
- MyQ server with a BusinessPro license.
- The Credit feature must be enabled on the MyQ server.
- Recharge terminal must be enabled as a payment provider on the MyQ server.

# 1.2.3. Operating conditions

| Temperature       | 5 to 35 degrees C |
|-------------------|-------------------|
| Relative humidity | 30 to 80 percent  |

#### 1.2.4. Power input

| Voltage                    | 230 V AC/ 50 Hz |
|----------------------------|-----------------|
| Arc fault detection device | 10A/1N/C/003    |

# 1.3. Changes to previous version

Compared to the previous version the following changes have been made:

| Place in document       | Change          |
|-------------------------|-----------------|
| <i>"User"</i> on page 7 | Section updated |
|                         |                 |

# 2. Setup

This chapter provides the reader with information about the initialization, login and configuration of the MyQ Recharge Terminal.

### 2.1. Starting the MyQ Recharge Terminal

• **NOTICE:** Before starting the MyQ Recharge Terminal, make sure that the power cord and the net cable are connected.

To start the MyQ Recharge Terminal, do the following:

1. Unlock and open the door of the MyQ Recharge Terminal.

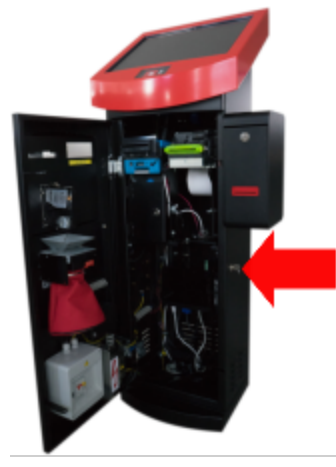

FIGURE 2.1. Opening the MyQ Recharge Terminal

2. Turn on the nanoPC using the "On" button O.

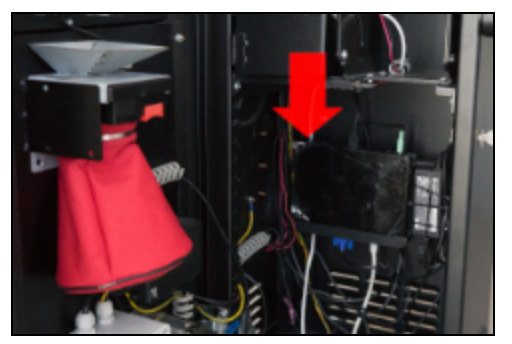

FIGURE 2.2. Turning the nanoPC on

- 2. Setup 2.2. Login to the MyQ Recharge Terminal
  - 3. Close and lock the door of the MyQ Recharge Terminal, and then wait for the system to initialize.

### 2.2. Login to the MyQ Recharge Terminal

To be able to configure the MyQ Recharging Terminal, you have to enter the Administrator mode.

To enter the Administrator mode, tap the MyQ logo at the top of the screen. Enter the administrator's PIN (1087 by default — it can be changed on the *"Management"* on page 10 tab), and then tap **Log in**. Alternatively, you can first enter the administrator's PIN on the login screen, and then tap the MyQ logo.

The administration screen opens.

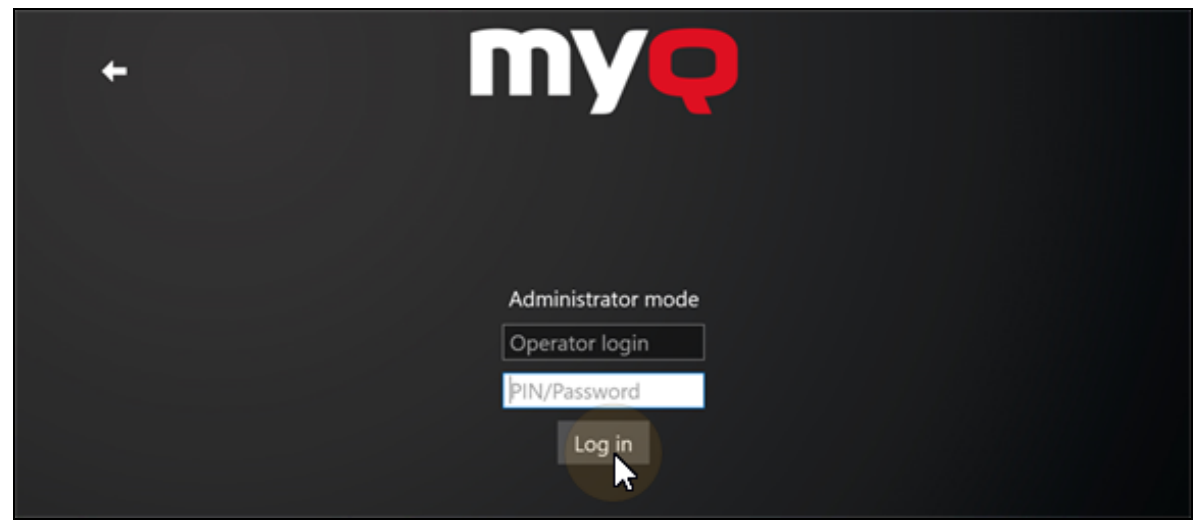

FIGURE 2.3. Entering Administrator mode

### 2.3. Configuration of the MyQ Recharge Terminal

On the tabs of the screen in the Administrator mode, you can configure the MyQ Recharge Terminal. You can switch between the tabs using the menu at the upper-left side of the screen.

Once you are finished with the settings, tap **Log out** to leave the Administrator mode.

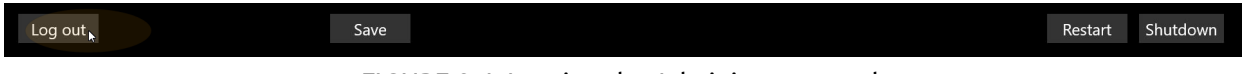

FIGURE 2.4. Leaving the Administrator mode

The tabs are described in the following sections.

#### 2.3.1. Server

On the **Server** tab, you can configure the connection to the MyQ server:

- Enter the IP address of your server. To check the availability of the server you may use the **Test connection** button.
- Set the HTTP and HTTPS ports (8080 and 8090 by default).
- Enable or disable the secured connection by turning the **SSL** on or off.
- Paste the **Client ID** and **Client Secret** from MyQ Web Interface (see FIGURE 2.22 on page 13).

|            | IP address:    | 0.41.52                                |
|------------|----------------|----------------------------------------|
|            | HTTP port:     | 8080                                   |
| Server     | HTTPS port:    | 8090                                   |
| Login      | SSL:           | © Off                                  |
| User       | Client ID:     | 788A039A-C622-4329-A689-74575858E1E3   |
| Dovisor    | Client Secret: | ce7%?6066423c36537d71d3819c9a66dcc35e0 |
| Devices    |                | Test Connection                        |
| Receipt    |                |                                        |
| Management |                |                                        |
| Log        |                |                                        |
| About      |                |                                        |
|            |                |                                        |

FIGURE 2.5. Administrator mode - the **Server** tab

After setting the options, tap **Save** at the bottom part of the screen.

| Log out | Save 🛌 | Restart | Shutdown |
|---------|--------|---------|----------|
|         |        |         |          |

FIGURE 2.6. Saving the settings

#### 2.3.2. Log in

On the **Log in** tab, you can provide users with the following login options:

- Username and password
- PIN
- ID card

To enable registration of new users, turn on **User registration**.

• **NOTICE:** To be able to register new users, credit accounting must be enabled for all users in MyQ.

|            | Username and password: | 💿 On |
|------------|------------------------|------|
|            | PIN:                   | 💶 On |
| Server     | ID card:               | 💶 On |
| Login      | User registration:     | 💶 On |
| User       |                        |      |
| Devices    |                        |      |
| Receipt    |                        |      |
| Management |                        |      |
| Log        |                        |      |
| About      |                        |      |
|            |                        |      |

FIGURE 2.7. Administrator mode - the Log in tab

After setting the options, tap **Save** at the bottom part of the screen.

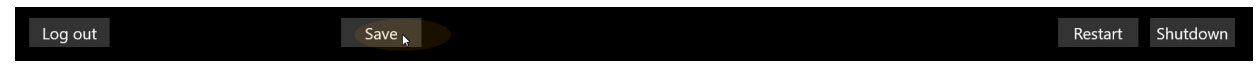

FIGURE 2.8. Saving the settings

#### 2.3.3. User

On the **User** tab, you can perform the following actions related to the user session:

- Set the minimum credit required to dispense an ID card.
- Set the inactivity logout time.
- Set the system language of the MyQ Recharge Terminal.
- Enable or disable the possibility to register an ID card in user sessions by turning the **Allow user to register their card** on or off.
- Enter the information about supported coins and bank notes, that will be displayed during the user sessions.

| MYQ        | Minimum credit required to dispense card:<br>Inactivity logout time: | 0 US<br>90 seconds |
|------------|----------------------------------------------------------------------|--------------------|
| Server     | Allow users to register their card:                                  | On                 |
| Login      | System language:                                                     | en ×               |
| User       |                                                                      |                    |
| Devices    | Displayed types of supported coins and bank                          | notes:             |
| Receipt    |                                                                      |                    |
| Management |                                                                      |                    |
| Log        |                                                                      |                    |
| About      |                                                                      |                    |
|            |                                                                      |                    |

FIGURE 2.9. Administrator mode - the **User** tab

After setting the options, tap **Save** at the bottom part of the screen.

| Log out | Save 🛌 |                                  | Restart | Shutdown |
|---------|--------|----------------------------------|---------|----------|
|         |        | FIGURE 2.10. Saving the settings |         |          |

#### 2.3.4. Devices

On the **Devices** tab, you can enable or disable the optional hardware of the MyQ Recharge Terminal.

Also, you can set the COM Ports of the optional hardware devices according to the COM port values found in **Start**  $\rightarrow$  **Control Panel**  $\rightarrow$  **Device Manager**  $\rightarrow$  **Ports**.

In the last two fields **Coin acceptor currency code** and **Bill reader currency code**, you can set the currency of the specific hard ware.

NOTICE: The Coin acceptor currency code and Bill reader currency
codevalues are linked to the hard ware's firmware. Be sure to set the currency on your MyQ server in accordance with this two fields. The currency setting of the MyQ server is used in reports and is displayed during the user sessions.

#### 2. Setup - 2.3. Configuration of the MyQ Recharge Terminal

| MVO        | Card reader port name:       | 💶 On  | 15 | COM Port |
|------------|------------------------------|-------|----|----------|
|            | Coin detector port name:     | 르 On  | 5  | COM Port |
| Server     | Bill reader port name:       | 르 On  | 6  | COM Port |
| Login      | Card dispenser port name:    | 💶 On  | 4  | COM Port |
| 5          | Receipt printer:             | 💷 On  |    |          |
| User       | Coin acceptor currency code: |       |    |          |
| Devices    | comacceptor currency code.   | 03 -  |    |          |
| Devices    | Bill reader currency code:   | USD ~ |    |          |
| Receipt    |                              |       |    |          |
| Management |                              |       |    |          |
| Log        |                              |       |    |          |
| About      |                              |       |    |          |

FIGURE 2.11. Administrator mode - **Devices** tab

After setting the options, tap **Save** at the bottom part of the screen.

| Log out | Save | Restart | Shutdown |
|---------|------|---------|----------|
|         |      |         |          |

FIGURE 2.12. Saving the settings

### 2.3.5. Receipt

On the **Receipt** tab, you can configure the data displayed on the receipt, such as the company name, address, etc.

Also, you can change the company logo printed on the receipt. To do so, tap **Select logo**, select the file with new logo in the browser, and then click **Open**. If you want to restore the default MyQ logo, tap **Reset logo**.

|            | 2                 |                        |
|------------|-------------------|------------------------|
|            | Company name:     | MyQ                    |
|            | Company street:   | Českomoravská 2420/15  |
| Server     | Company city:     | Prague                 |
| Login      | Company ZIP code: | 19000                  |
|            | Company IC:       | 0000                   |
| User       | Company DIC:      | 0000                   |
| Devices    | TAX rate:         | 0                      |
| Receipt    | Date and time:    | On                     |
| Management | VAT payer:        | • Off                  |
| Log        | Default logo:     | Select logo Reset logo |
| About      |                   | myq                    |

FIGURE 2.13. Administrator mode - the **Receipt** tab

After setting the options, tap **Save** at the bottom part of the screen.

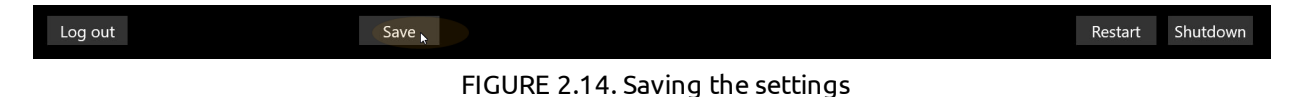

#### 2.3.6. Management

On the **Management** tab, you can perform the following actions related to login and access rights:

Change the admin PIN.

Change the username, password and ID card for the operator.

Enable or disable access to the **Log in**, **User** and **Receipt** tabs in the Operator mode.

|            | Administrator: | ••••      |
|------------|----------------|-----------|
|            | Operator       |           |
| Server     | Usornamo       | *oporator |
| login      | Osemanie.      | "operator |
| Login      | Password:      | ••••      |
| User       | ID card:       | idcard    |
| Devices    | Allowed settin | gs panes  |
| Receipt    | Login:         | 드 On      |
| Management | User:          | 드 On      |
| Log        | Receipt:       | 💶 On      |
| About      |                |           |

FIGURE 2.15. Administrator mode - the Management tab

After setting the options, tap **Save** at the bottom part of the screen.

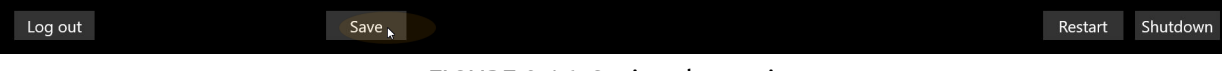

FIGURE 2.16. Saving the settings

#### 2.3.7. Log

On the **Log** tab, you can see the log of events on the MyQ Recharge Terminal. At the top of the tab, you can change the date and select one of the filters to show only specific kind of events.

|            | < September 7        | 2018 >     | All Events          | ý                        |
|------------|----------------------|------------|---------------------|--------------------------|
|            | Date                 | User       | Message             | Extra data               |
| Server     | 9/6/2018 12:59:09 PM | Eliot Kate | User logged out.    | Inserted: 0; Total: 114  |
| Login      | 9/6/2018 12:57:38 PM | Eliot Kate | User is logged in.  | Credit: 0                |
| User       | 9/6/2018 12:57:38 PM | eka        | User is logging in. | Username and Pass or PIN |
| Devices    |                      |            |                     |                          |
| Receipt    |                      |            |                     |                          |
| Management |                      |            |                     |                          |
| Log        |                      |            |                     |                          |
| About      |                      |            |                     |                          |

FIGURE 2.17. Administrator mode - the **Log** tab

To show a more detailed log, you may turn the **Log debug info** on.

Log debug info 💿 Off

```
FIGURE 2.18. The Log debug info setting
```

You can find the logs on the local drive of the nanoPC.

To log in to the nanoPC, you can use the Remote Desktop application in Microsoft Windows (see *"Remote desktop connection"* on page 15). Alternatively, you can connect a keyboard to the nanoPC, and then press **Ctrl**+**Alt**+**Delete**. In both cases, the username for the login is "Admin" and the password is "Admin00".

Once you are logged in to the nanoPC, you can find the logs under the following path: C:\Users\Recharge Terminal\AppData\Local\Packages\RechargeTerminal\_ 0gx9rkgqv5gz0\LocalCache\Recharge Terminal

The text log can be found under the following paths:

for versions older than 6.0.3.27: C:\Program Files (x86)\MyQ Recharge Terminal 6.0\Service\log

for version 6.0.3.27 and newer: C:\Program Files (x86)\MyQ\MyQ Recharge Terminal 6.0\service\log

#### 2.3.8. About

On the **About** tab, you can overview the general information about the MyQ Recharge Terminal.

Also, you change or reset the logo graphic displayed on the MyQ Recharge Terminal. To change the logo, tap **Select log**, then select your image in the browser, and finally tap **Open**. If you want to restore the default MyQ logo, tap **Reset logo**.

| MYQ        | MyQ Recharge Terminal                     |
|------------|-------------------------------------------|
| Server     | Copyright (c) 2004-2018 MyQ, spol. s r.o. |
| Login      |                                           |
| User       |                                           |
| Devices    |                                           |
| Receipt    |                                           |
| Management |                                           |
| Log        |                                           |
| About      |                                           |

FIGURE 2.19. Administrator mode - the **About** tab

After setting the options, tap **Save** at the bottom part of the screen.

| Log out | Save |                                  | Restart | Shutdown |
|---------|------|----------------------------------|---------|----------|
|         |      | FIGURE 2.20. Saving the settings |         |          |

#### 2.4. Configuration on the MyQ Web Interface

This section describes the necessary configuration on the MyQ Web Interface. To provide users the possibility to recharge their credit via the MyQ Recharge Terminal, you have to add the terminal to the list of external systems and enable it as a payment provider.

To add the MyQ Recharge Terminal to the list of external systems, do the following:

 Open the External Systems settings tab (click the MyQ icon, then click Settings, and finally click External Systems). Click Add new External System. The External system window appears. 2. Setup - 2.4. Configuration on the MyQ Web Interface

| External system           |                  |        |
|---------------------------|------------------|--------|
| 🕂 Add new External System |                  |        |
| Title                     |                  |        |
| Smart Job Manager         | Show information |        |
| Demo                      | Show information | Delete |

FIGURE 2.21. Adding a new External System

2. In the window, in the **Title** field, enter the name of the new external system.

Copy the **Client ID** and **Secret** to paste it into fields on the **Server** tab in Admin menu of the MyQ Recharge Terminal (see FIGURE 2.4 on page 5).

In the **Scope** field, click the black arrow on the right side to open a drop-down list. Add the **users**, **user.session** and **credit** from the list. Click **OK**. The new external system appears on the tab.

| External system | n                                    | × |
|-----------------|--------------------------------------|---|
| Title: *        | Recharge Terminal                    |   |
| Client ID: *    | C0D6C9E0-A4B4-40CB-9951-E139E420A4A2 |   |
| Secret: *       |                                      |   |
| Scope:          | users user.session credit            | · |
|                 | ✓ OK Cancel                          |   |

FIGURE 2.22. Configuring the new External System

| External system           |                  |        |
|---------------------------|------------------|--------|
| 🕂 Add new External System |                  |        |
| Title                     |                  |        |
| Smart Job Manager         | Show information |        |
| Demo                      | Show information | Delete |
| Recharge Terminal         | Show information | Delete |

FIGURE 2.23. Added External System

To enable the MyQ Recharge Terminal as a payment provider, do the following:

1. Open the **Credit** setting tab (click **MyQ** icon, then click **Settings**, and finally click **Credit**).

2. On the tab, under **Payment providers**, select **Recharge terminal**, and then click **Enabled**. Alternatively you can right-click **Recharge terminal** and select **Enabled** on the pop-up menu.

| 🔅 Payment pro    | viders                                     |                 |
|------------------|--------------------------------------------|-----------------|
| 🥜 Edit ✔ Enabled | d (2.)                                     |                 |
| Enabled          | Name                                       | Туре            |
| Account          |                                            |                 |
|                  | MyQ Master Server Account                  | Account         |
| Credit recharge  |                                            |                 |
| 💢 Disabled       | Recharge Credit (on a terminal attached to | Credit recharge |
| ✔ Enabled        | Recharge terminal (1.)                     | Credit recharge |
| 💢 Disabled       | Voucher                                    | Credit recharge |

FIGURE 2.24. Enabling the credit for the MyQ Recharge Terminal

# 3. Administration

This chapter describes management of the MyQ Recharge Terminal. The following sections provide the information about the remote connection, restart and update of the application.

#### 3.1. Remote desktop connection

As the MyQ Recharge Terminal is based on the Microsoft Windows operation system, you may access and manage the settings via Remote Desktop.

Turn on the terminal, wait for the application to initialize, and then connect via Remote Desktop.

# 3.2. Restart of the application

To restart the MyQ Recharge Terminal, log in as the administrator or the operator, and then tap **Restart** in the lower-left corner of the screen.

Log out Save Save

FIGURE 3.1. Restarting the MyQ Recharge Terminal

#### 3.3. Update of the application

To update the MyQ Recharge Terminal application, you have to log in to the nanoPC as the administrator. To do so, connect a keyboard to the nanoPC, then press **Ctrl+Alt+Del**, and finally enter the username (Admin) and password (Admin00).

Once you are in Microsoft Windows, you have to change configuration of the **Recharge Terminal** account, so that it does not start in the kiosk mode. To do so, follow the steps below.

 Go to Family & other people tab (Start → Settings → Accounts), and then tap Set up assigned access. The Set up assigned access tab opens.

# 3. Administration - 3.3. Update of the application

| ← Settings                    |                                                                                                    |
|-------------------------------|----------------------------------------------------------------------------------------------------|
| 🔅 Home                        | Your family                                                                                          |
| Find a setting $\rho$         | Sign in with a Microsoft account to see your family here or add any                                  |
| Accounts                      | and desktop. You can help kids stay safe with appropriate websites,<br>time limits, apps, and games. |
| R≡ Your info                  | Sign in with a Microsoft account                                                                     |
| 🖾 Email & app accounts        | Other people                                                                                         |
| 🔍 Sign-in options             | Allow people who are not part of your family to sign in with their                                   |
| Access work or school         | own accounts. This won't add them to your family.                                                    |
| A₊ Family & other people      | + Add someone else to this PC                                                                        |
| $\bigcirc$ Sync your settings | Recharge Terminal<br>Local account                                                                   |
|                               | Set up assigned access                                                                               |

FIGURE 3.2. The Family & other people tab

2. On the tab, under **Choose which app this account can access**, tap **Recharge Terminal**. The **Choose an app** window opens.

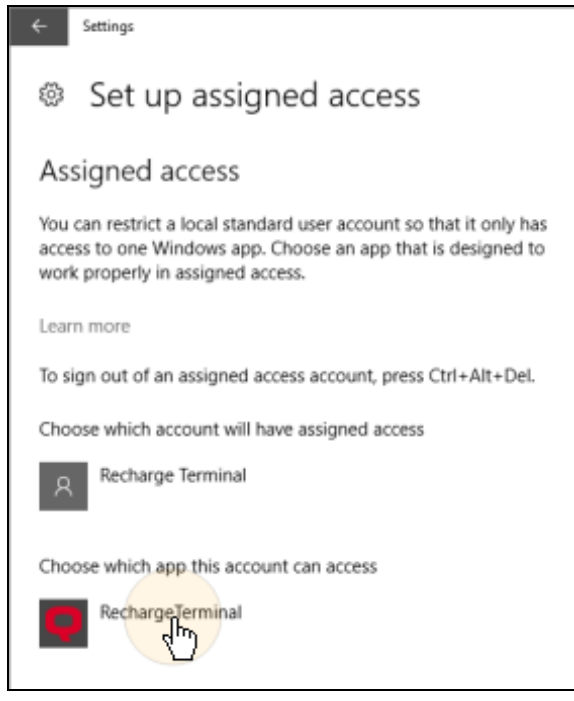

FIGURE 3.3. The **Set up assigned access** tab

- 3. Administration 3.3. Update of the application
  - 3. In the window, tap **Don't start an app when the account is signed in**. The **Recharge Terminal** app disappears from the **Set up assigned access** tab.

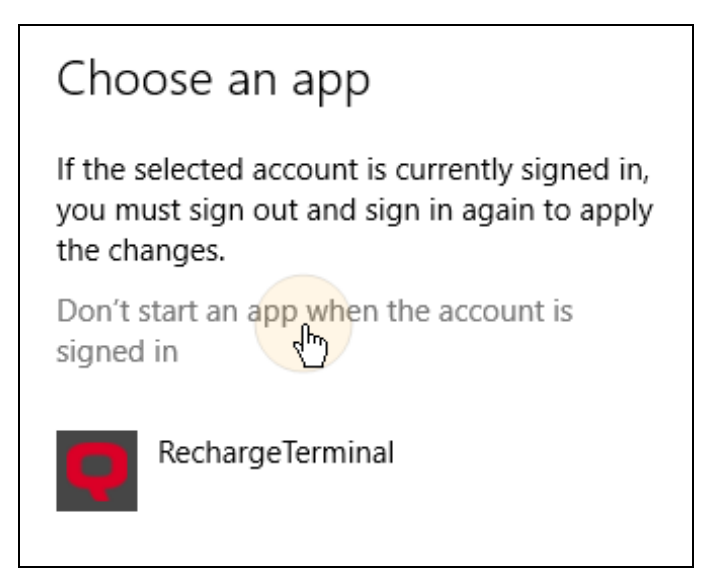

FIGURE 3.4. The **Choose an app** window

| Choose which account will have assigned access |  |  |  |  |
|------------------------------------------------|--|--|--|--|
| Recharge Terminal                              |  |  |  |  |
| Choose which app this account can access       |  |  |  |  |
| + Choose an app                                |  |  |  |  |

FIGURE 3.5. The **Set up assigned access** tab

4. Open Task Manager, go to **Users** tab, then select the **Recharge Terminal** user, and finally tap **Sign out**.

| r∰ Task M<br>File Optio | lanager<br>ons View |             |          |       |         |                  |               |                         | - 0           | ×    |
|-------------------------|---------------------|-------------|----------|-------|---------|------------------|---------------|-------------------------|---------------|------|
| Processes               | Performance         | App history | Startup  | Users | Details | Services         | ;             |                         |               |      |
| User                    | ^                   |             | Status   |       |         | <b>5%</b><br>CPU | 35%<br>Memory | <mark>0%</mark><br>Disk | 0%<br>Network |      |
| > A Ad                  | lmin (24)           |             |          |       |         | 3.6%             | 162.4 MB      | 0 MB/s                  | 0 Mbps        |      |
| > 🛛 Re                  | charge Termina      | ıl (21)     | Disconne | ected |         | 0%               | 106.6 MB      | 0 MB/s                  | 0 Mbps        |      |
|                         |                     |             |          |       |         |                  |               |                         |               |      |
| Fewer                   | <u>d</u> etails     |             |          |       |         |                  |               |                         | Sig           | ngut |

FIGURE 3.6. Signing out the Recharge Terminal user

- 5. Now you can log out from the **Admin** account and log in to the **Recharge Terminal** account.
- 6. On this account, update the MyQ Recharge Terminal by installing the new version of the application (To do this, just run the MyQ Recharge Terminal installation file.)

**INFO:** No settings are changed and all data is kept after the update so there is no need for further configuration.

After the installation, log out of the **Recharge Terminal** account, and then log in to the **Admin** account. Now you have to change configuration of the MyQ Recharge Terminal, so that it starts in the kiosk mode again. To do so, follow the steps below.

 Go to Family & other people tab (Start → Settings → Accounts), and then tap Set up assigned access. The Set up assigned access tab opens.

- 3. Administration 3.3. Update of the application
  - 2. On the tab, under **Choose which app this account can access**, tap **Choose an app**. The **Choose an app** window opens.

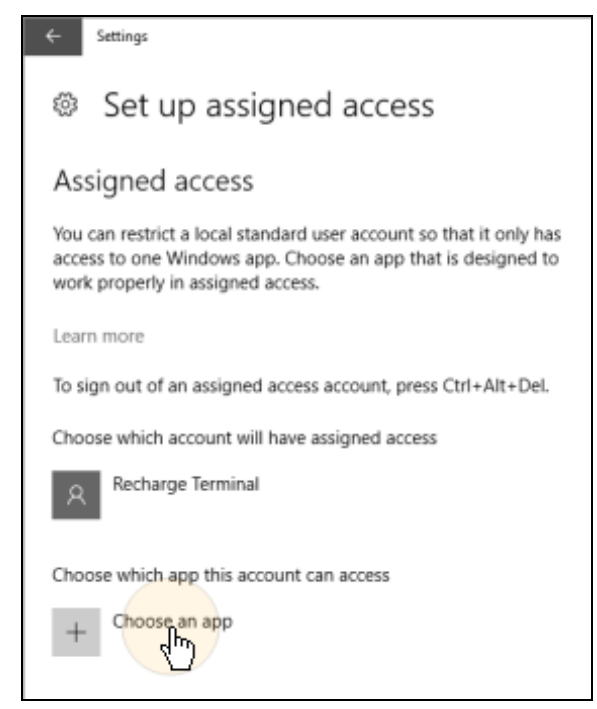

FIGURE 3.7. The Set up assigned access tab

3. In the window, tap **Recharge Terminal**. The Recharge Terminal app appears on the **Set up assigned access** tab again.

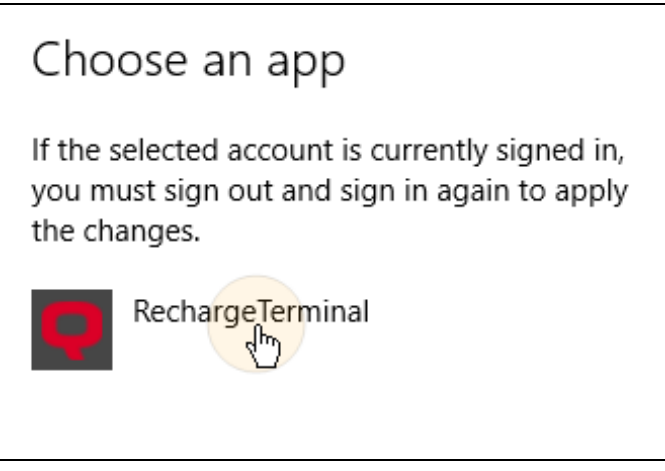

FIGURE 3.8. The Choose an app window

4. Restart the nanoPC. The MyQ Recharge Terminal will start in the kiosk mode.

### 3.4. Shutting down the nanoPC

If there is a need to turn off the MyQ Recharge Terminal, shut down the nanoPC first. To do so, you can use Remote Desktop connection or connect a keyboard to the PC and directly log in to the system.

#### Shutting down the nanoPC via Remote Desktop

- Connect to the nanoPC via Remote Desktop application.
- Log in as the administrator. The username is "Admin" and the password is "Admin00".
- Shut down the PC (Start  $\rightarrow$  Power  $\rightarrow$  Shut down).

#### Shutting down the nanoPC using keyboard

- Unlock and open the front door of the MyQ Recharge Terminal.
- Connect a keyboard to the PC.
- Press **Ctrl+Alt+Delete** to log in to the system as the administrator. The username is "Admin" and the password is "Admin00".
- Shut down the PC (**Start** → **Power** → **Shut down**).

# 4. Business Contact

| MyQ® Manufacturer           | MyQ® spol. s r.o.                                                                                                    |
|-----------------------------|----------------------------------------------------------------------------------------------------|
|                             | Harfa Office Park, Ceskomoravska 2420/15, 190 93 Prague 9,<br>Czech Republic                                                                                                    |
|                             | MyQ® Company is registered in the Companies register at the Municipal Court in Prague, division C, no. 29842                                                                                                    |
| <b>Business information</b> | www.myq-solution.com                                                                                                    |
|                             | info@myq-solution.com                                                                                                    |
| Technical support           | support@myq-solution.com                                                                                                    |
| Notice                      | MANUFACTURER WILL NOT BE LIABLE FOR ANY LOSS OR DAMAGE<br>CAUSED BY INSTALLATION OR OPERATION OF THE SOFTWARE<br>AND HARDWARE PARTS OF THE MyQ® PRINTING SOLUTION.                                                                                                    |
|                             | This manual, its content, design and structure are protected by<br>copyright. Copying or other reproduction of all or part of this<br>guide, or any copyrightable subject matter without the prior<br>written consent of MyQ® Company is prohibited and can be<br>punishable.           |
|                             | MyQ® is not responsible for information content of this manual, particularly regarding its integrity, currency and commercial occupancy. All the material published here is exclusively of informative character.                                                                       |
|                             | This manual is subject to change without notification. MyQ®<br>Company is not obliged to make these changes periodically nor<br>announce them, and is not responsible for currently published<br>information to be compatible with the latest version of the MyQ®<br>printing solution. |
| Trademarks                  | MyQ® including its logos is registered trademark of MyQ® company. Microsoft Windows, Windows NT and Windows Server are registered trademarks of Microsoft Corporation. All other brand and product names might be registered trademarks or trademarks of their respective companies.    |
|                             | Any use of trademarks of MyQ® including its logos without the prior written consent of MyQ® Company is prohibited. The trademark and product name is protected by MyQ® Company and/or its local affiliates.                                                                             |